## การประชุมออนไลน์ผ่านโปรแกรม Zoom ร่วมกับโปรแกรม OBS

นายสมปอง แก้วคำปา

- 1. ดาวน์โหลดโปรแกรม Zoom ,OBS,OBS-VirtualCam
- 2. ทำการติดตั้งโปรแกรมให้เรียบร้อย
- 3. เปิดโปรแกรม OBS ขึ้นมา

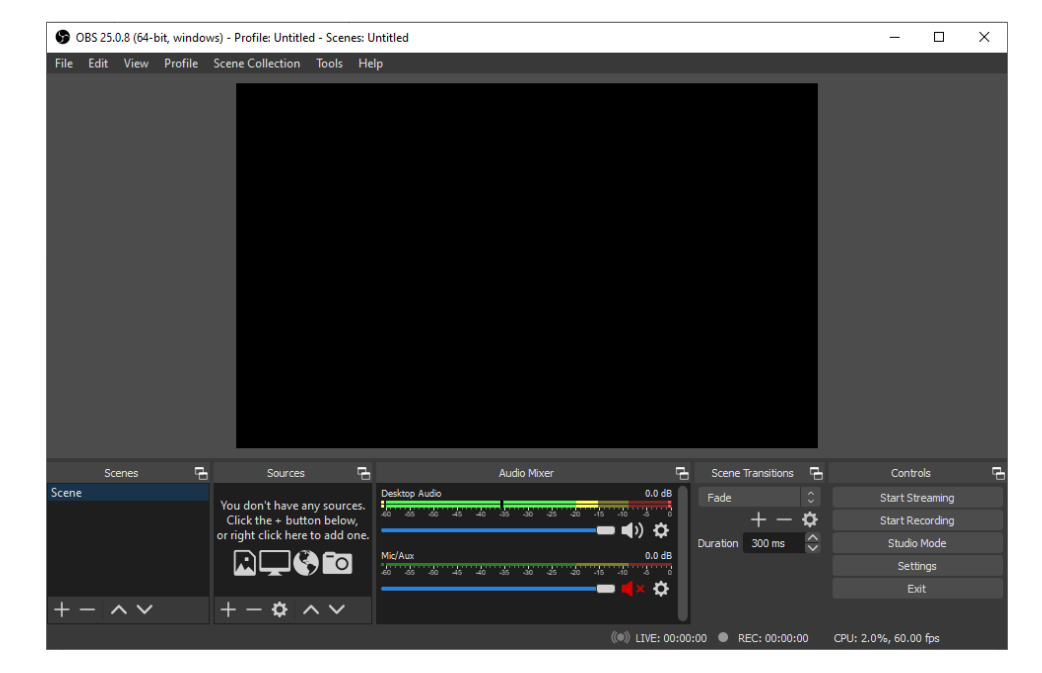

4. ที่โปรแกรม OBS ไปที่เมนู Tool เมนูล่างสุด ให้กดเลือก VirtualCam

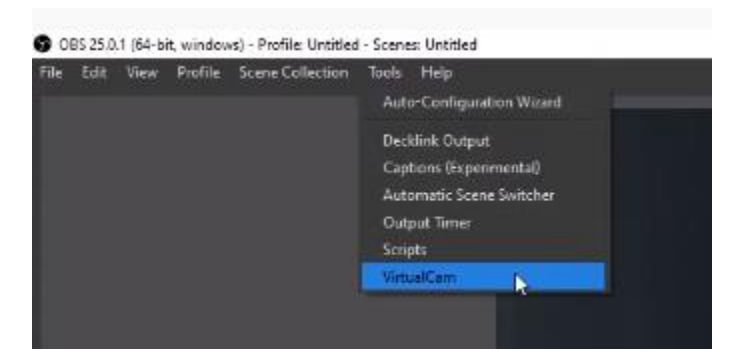

5. จะปรากฏหน้าต่างดังรูปให้กด Start หลังจากนั้นให้ปิดหน้าต่างนี้ไปเลย

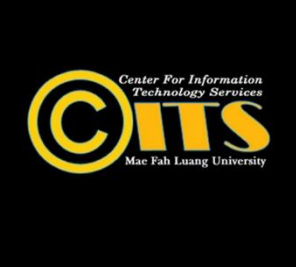

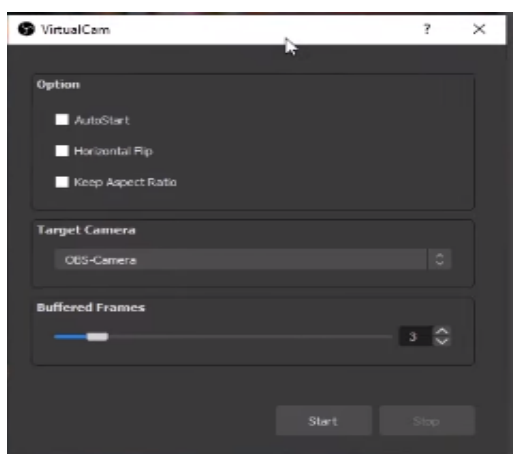

- 6. ตอนนี้ OBS จะเป็นเสมือนเว็บแคมให้เรียบร้อยแล้ว
- 7. จากนั้นเปิดโปรแกรม Zoom และทำการ Sign in ให้เรียบร้อย จากนั้นไปที่เมนูด้านล่างซ้ายกดเลือก Start Video ให้เลือก ที่เมนู OBS Camera

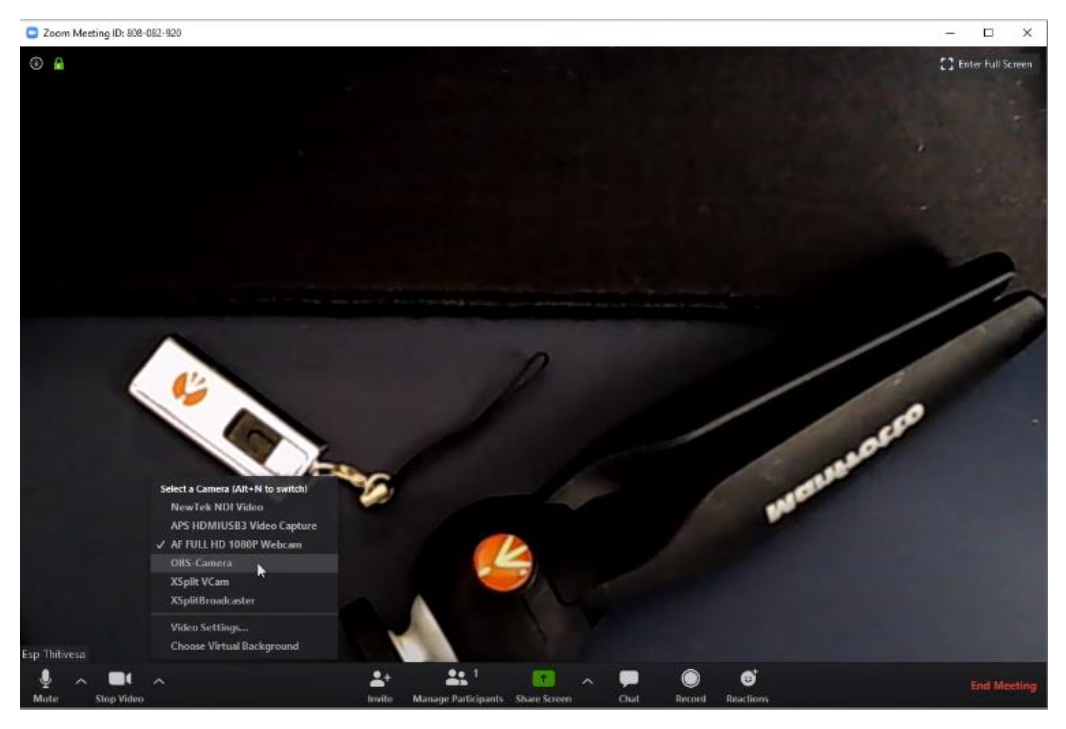

8. จะได้ภาพวีดีโอที่ถูกส่งมาจากโปรแกรม OBS ดังรูปตัวอย่าง

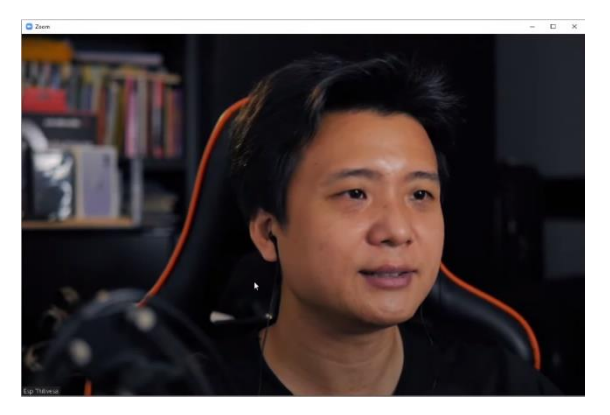